| מפחנ | PROVÍNCIA DE<br>BARCELONA |  |
|------|---------------------------|--|
|      | DARCELUNA                 |  |

MENU

Ø

=

## Calendari d'Exàmens

 Accedeix a www.uned.es, selecciona
 **«Campus UNED»** i identifica't amb el nom d'usuari i contrasenya que vas obtenir a la matrícula.

DULED

| Login<br>Nombre de usuario<br>Introduzca su Usuario<br>Contraseña<br>Introduzca su Contraseña | UTIED<br>Centro de<br>Tecnología<br>de la UNED | Inicio de sesión |
|-----------------------------------------------------------------------------------------------|------------------------------------------------|------------------|
| Nombre de usuario<br>Introduzca su Usuario<br>Contraseña<br>Introduzca su Contraseña          | Login                                          |                  |
| Introduzca su Usuario Contraseña Introduzca su Contraseña                                     | Nombre de usuario                              |                  |
| Contraseña<br>Introduzca su Contraseña                                                        | Introduzca su Usuario                          |                  |
| Introduzca su Contraseña                                                                      | Contraseña                                     |                  |
|                                                                                               | Introduzca su Contraseñ                        | ia               |
|                                                                                               |                                                |                  |

#S©M2030

## A la pestanya «EVALUACIÓN» selecciona «Calendario d exámenes».

unedbarcelona.es

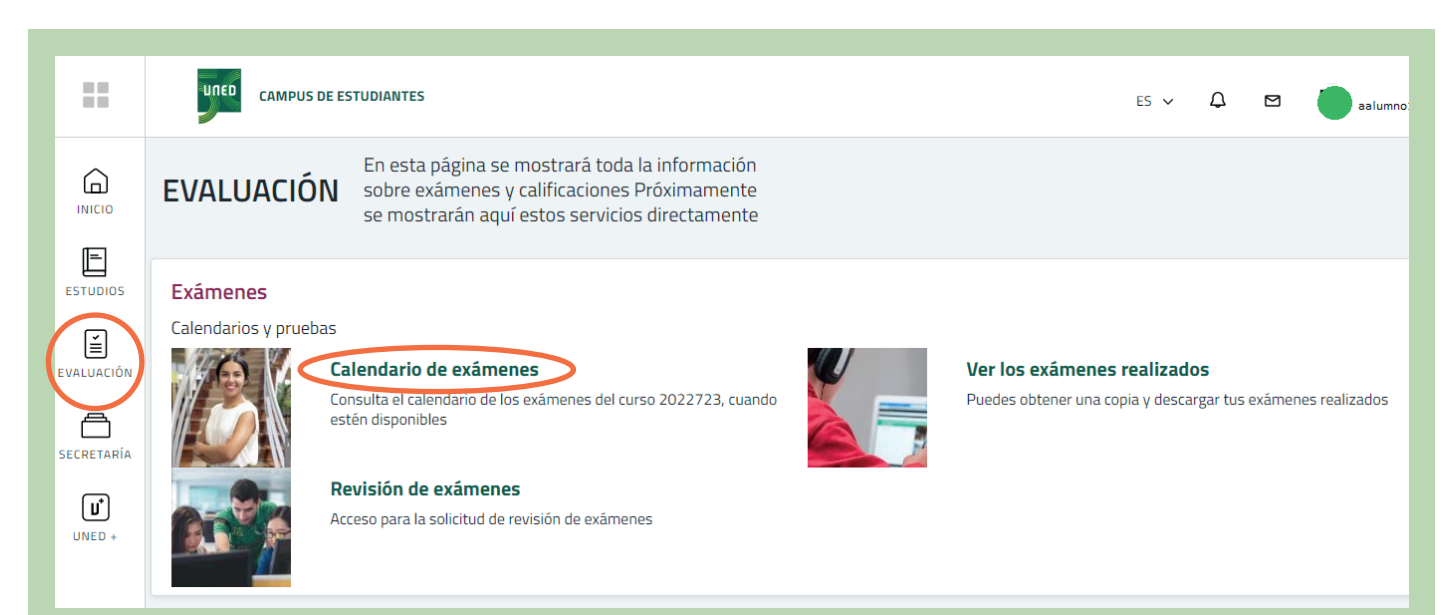

**Q** Campus UNED

**3.** S'obrirà el cercador i has de seleccionar el curs acadèmic, la convocatòria, els estudis, l'àmbit geogràfic i **«Generar calendario en PDF»**.

| Buscador de calenda            | ario de exámenes: Grados, Másteres, CUID:              |
|--------------------------------|--------------------------------------------------------|
| CURSO ACADÉMICO                | 2022/2023 V CONVOCATORIA Febrero V                     |
| TIPO DE ESTUDIOS:              | 🗆 Marcar / Anular todo                                 |
|                                | (04) CUID                                              |
|                                | (21) MÁSTER UNIVERSITARIO DE CIENCIAS                  |
|                                | (22) MÁSTER UNIVERSITARIO DE PSICOLOGÍA                |
|                                | (23) MÁSTER UNIVERSITARIO DE EDUCACIÓN                 |
|                                | (24) MÁSTER UNIVERSITARIO DE FILOLOGÍA                 |
|                                | 25) MÁSTER UNIVERSITARIO CC ECONÓMICAS Y EMPRESARIALES |
|                                | (68) GRADO DE LA ETS DE INGENIEROS INDUSTRIALES        |
|                                | (69) GRADO DE LA FACULTAD DE POLÍTICAS Y SOCIOLOGÍA    |
|                                | (70) GRADO DE LA FACULTAD DE FILOSOFÍA                 |
|                                | (71) GRADO DE LA ETS DE INGENIERÍA INFORMÁTICA         |
| ÁMBITO GEOGRÁFICO:             | NACIONAL Y RESTO EUROPA V TIPO DE PDF: PDF V           |
| Generar calendario en PDF      |                                                        |
| * Los datos que se muestren so | n susceptibles de cambios.                             |

## f 🔽 🔍 unedbarcelona.es

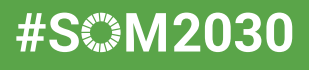